To begin, sign in to the Raiser's Edge and export the attendance list by selecting the 'EVENTS – Participant Updates' export after filtering on the 'Participant' export type.

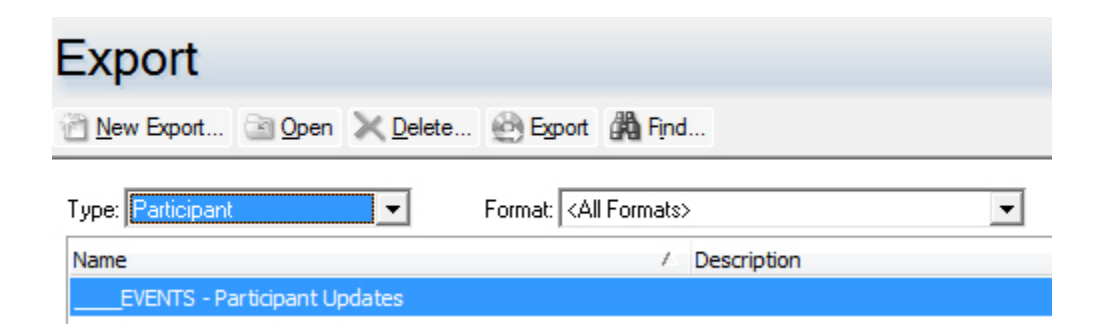

2) Select your export options (check boxes) and click the 'Export Now' button.

| 👰EVENTS - Participant Upda                                                                                                    | ates                                                                                               |               |  |  |
|----------------------------------------------------------------------------------------------------|----------------------------------------------------------------------------------------------------|---------------|--|--|
| File Edit View Favourites                                                                                                    | Tools Help                                                                                         |               |  |  |
| 📑 Save and Close 🚽 🗙 🤮                                                                                                    | ) 🔯 📾 🚰                                                                                            |               |  |  |
| I:General         2:Output         Want to export the same field multiple times using separate parameters?                                                          |                                                                                                    |               |  |  |
| Include Selected Records from 'Event Participants Import ID'                                                                                                    |                                                                                                    |               |  |  |
| Include these Participants<br>Registrants<br>Sponsors<br>Guests                                                                                                    | <ul> <li>Include Participants Who</li> <li>✓ Have attended</li> <li>✓ Have not attended</li> </ul> | Active events |  |  |
| □ Create control report <ul> <li>Preview</li> <li>Print</li> <li>&lt; <u>B</u>ack</li> <li><u>Next</u> &gt;</li> <li>Cancel</li> </ul> < <u>B</u> ack <u>Next</u> > |                                                                                                    |               |  |  |
|                                                                                                    |                                                                                                    |               |  |  |

3) Select a secure network location to save your attendance list. Do not store this on your local hard drive. You will delete this list after it has been imported into Raiser's Edge (final step.)

| 👰 Export file name | ×                         |
|--------------------|---------------------------|
| C V V V V          | twork                     |
| File name:         | Event_Participants.XLSX 🔹 |
| Save as type:      | Excel 2007 (XLSX)         |
| Browse Folders     | Save Cancel               |

4) You will be prompted to select the event. Choose 'equals' from the 'operator' menu and then click on the binoculars icon.

| Ask at Runtin                                                                                                    | ne Wizard Step 1 of 2                    |  |  |  |  |  |
|----------------------------------------------------------------------------------------------------|------------------------------------------|--|--|--|--|--|
| Query Name: Event Participants Import ID                                                                                                    |                                          |  |  |  |  |  |
| Descript                                                                                                    | Description:                             |  |  |  |  |  |
| The criteria for the following fields must be entered before the query can be<br>processed. Enter the appropriate criteria and press Next to advance to the next<br>field. |                                          |  |  |  |  |  |
|                                                                                                    | Event ID                                 |  |  |  |  |  |
| Operator:                                                                                                    | equals                                   |  |  |  |  |  |
| Value:                                                                                                    | does not equal                           |  |  |  |  |  |
|                                                                                                    | one of not one of                        |  |  |  |  |  |
|                                                                                                    | blank<br>not blank                       |  |  |  |  |  |
|                                                                                                    | is <any value=""></any>                  |  |  |  |  |  |
|                                                                                                    |                                          |  |  |  |  |  |
|                                                                                                    |                                          |  |  |  |  |  |
| Beview Crite                                                                                                    | ria < <u>B</u> ack <u>N</u> ext > Finish |  |  |  |  |  |

5) Search for the event by entering the event name, event type, or other search criteria. Highlight the event and click the 'Open' button.

| 🚧 Open                                            |                                                          |                      |                        |  |  |  |
|---------------------------------------------------|----------------------------------------------------------|----------------------|------------------------|--|--|--|
| Find: Event Search u                              | ising query: <default></default>                         | A 😺                  |                        |  |  |  |
| Event Name                                        |                                                          | Ever 🔺               | 🔄 <u>O</u> pen         |  |  |  |
| Alumni Week Julie & Colin Angus - LN              |                                                          | AW 2012 - Young Alum | Cancel                 |  |  |  |
| Alumni Week Lauren Woolstencroft Event            |                                                          | AW2012Feb8LWE        |                        |  |  |  |
| Alumni Week Nursing Reception                     |                                                          | AW2012Feb7NR         |                        |  |  |  |
| Alumni Week Public Administration                 |                                                          | AW2012Feb10PA        |                        |  |  |  |
| Alumni Week Robert Wiersema Reading               |                                                          | AW2012Feb8RWR        |                        |  |  |  |
| Alumni Week Teaching Awards                       |                                                          | AW2012Feb9TA         |                        |  |  |  |
| Alumni Week Two Most Powerful Moments in Business |                                                          | AW2012Feb6TMPM       |                        |  |  |  |
| Alumni Week Victoria College                      |                                                          | AW2012Feb11VC        | Options                |  |  |  |
| Calgary Alumni Reception 2011                     |                                                          |                      |                        |  |  |  |
| Dustins Test Event                                |                                                          | 001223               |                        |  |  |  |
| International Education Week                      | International Education Week GUVIC3                      |                      |                        |  |  |  |
| Prepare for Liftoff:Graduating Class Expo         | Prepare for Liftoff:Graduating Class Expo GRAD_EXPO_2012 |                      |                        |  |  |  |
| Spark Test Event                                  |                                                          | TEST1 TEST1          | Ne <u>w</u> Search     |  |  |  |
|                                                   |                                                          | •                    | Previous Search        |  |  |  |
| Find Events that meet these <u>criteria</u> :     |                                                          |                      |                        |  |  |  |
| Event Name:                                       | Event Group:                                             | •                    |                        |  |  |  |
| Event ID:                                         | Event Type: Alumni Relations                             | -                    | •                      |  |  |  |
| Event Category: Ev                                | ent Location:                                            | •                    | Expand <u>R</u> esults |  |  |  |
| ✓ Display Inactive Events ☐ Exact match only      |                                                          |                      |                        |  |  |  |
| 34 records found.                                 |                                                          |                      |                        |  |  |  |

6) Click the 'Finish' button.

| Ask at Runtime Wizard Step 1 of 2                                                                                                    |  |  |  |  |  |
|----------------------------------------------------------------------------------------------------|--|--|--|--|--|
| Query Name: Event Participants Import ID                                                                                                    |  |  |  |  |  |
| Description:                                                                                                    |  |  |  |  |  |
| The criteria for the following fields must be entered before the query can be<br>processed. Enter the appropriate criteria and press Next to advance to the next<br>field. |  |  |  |  |  |
| Event ID                                                                                                    |  |  |  |  |  |
| Operator: equals                                                                                                    |  |  |  |  |  |
| Value: AW2012Feb6TMPM                                                                                                    |  |  |  |  |  |
|                                                                                                    |  |  |  |  |  |
|                                                                                                    |  |  |  |  |  |
|                                                                                                    |  |  |  |  |  |
|                                                                                                    |  |  |  |  |  |
|                                                                                                    |  |  |  |  |  |
| <u>Review Criteria</u> < <u>Back</u> <u>Next</u> > Finish                                                                                                    |  |  |  |  |  |

7) The export will start. When complete you will see a message like this:

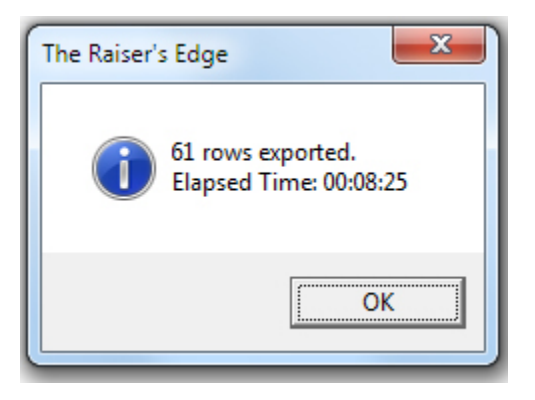

- 8) Your attendance list will look similar to the following sample. Note that there are three fields that you may wish to update as you track attendance:
  - a. 'Prt\_Attended' (mark TRUE if participant attended the event)
  - b. 'Prt\_Response' (optional field, see next step for usage)
  - c. 'Prt\_Registered' (see next step for usage)

Do not make changes to or remove the 'Prt\_Import\_ID' field.

| 1 | A                    | В              | С             | D            | E            | F                | G           | Н                          | I. I.          |
|---|----------------------|----------------|---------------|--------------|--------------|------------------|-------------|----------------------------|----------------|
| 1 | Prt_Import_ID        | Prt_First_Name | Prt_Last_Name | Prt_Attended | Prt_Response | Prt_Registration | PrtCnBio_ID | PrtAdrPh_1_01_Phone_number | PrtEv_Event_ID |
| 2 | 00001-587-0000001546 | Sara           | Smyth         | FALSE        |              | Registered       | V00         | Kinman_lam@yahoo.com       | AW2012Feb6TMPM |
| 3 | 00001-587-0000001531 | Arpal          | Dosanjh       | TRUE         |              | Registered       | V00         | asd@lawgm.com              | AW2012Feb6TMPM |
| 4 | 00001-587-0000001554 | Mark           | Colgate       | TRUE         |              | Registered       | V00         | colgate@uvic.ca            | AW2012Feb6TMPM |

9) Please refer to the Registrant form from the Raiser's Edge event management screen shown below to see where changes to your report will be updated in Raiser's Edge when list is imported.

The Prt\_Attended' field in your report will update the 'Participant has attended' checkbox. The 'Prt\_Response' field will update the 'Response' menu.

The 'Prt\_Registered' field will update the 'Registration' menu.

| AAA (Registrant)                       | ×                                                                                                  |
|----------------------------------------|----------------------------------------------------------------------------------------------------|
| File Edit View Participant             | Tools Help                                                                                         |
| 🔁 Save and Close 🔹 🛃 🍓 🔹               |                                                                                                    |
| Registrant: AAA                        |                                                                                                    |
| Registered Events<br>Not a group event | ✓ <u>G</u> eneral Travel <u>Registration Fees</u> Participation <u>D</u> onations Attributes/Notes |
| 👚 Alumni Week Two Most                 | Solicitor: A Invite? Invited 💌                                                                     |
|                                        | Participation: Response: Attending 💌 🥅                                                             |
|                                        | Status: Registration: Registered 💌 🕅                                                               |
|                                        | Seating Seating Seat: Not yet assigned Seating Group:                                              |
|                                        | Sponsored by: Participant has attended Participant is a coordinator VetCommunity registration      |
| <                                      | Awards Tags/Cards Guests Other 23/03/2012                                                          |

10) Please submit your attendance list to <a href="mailto:extadmin@uvic.ca">extadmin@uvic.ca</a> with a subject line including the following text:

EVENT UPDATE – Attendance List (Event Name)

Your attendance list will be imported into the Raiser's Edge database with the updated values.